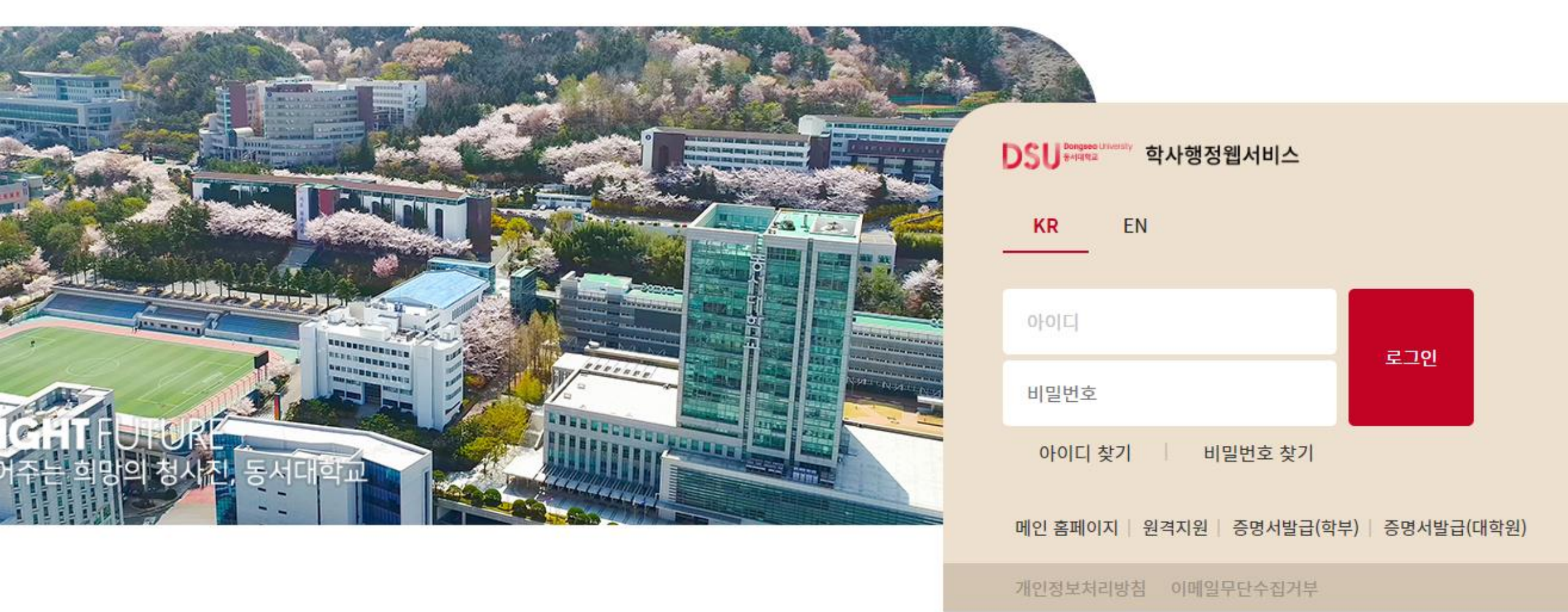

1. 학사행정웹서비스(https://im.dongseo.ac.kr) 로그인

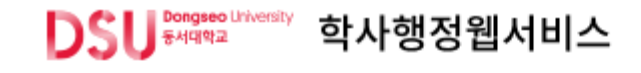

2. ① [장학] ② [신청하려는 장학] 선택

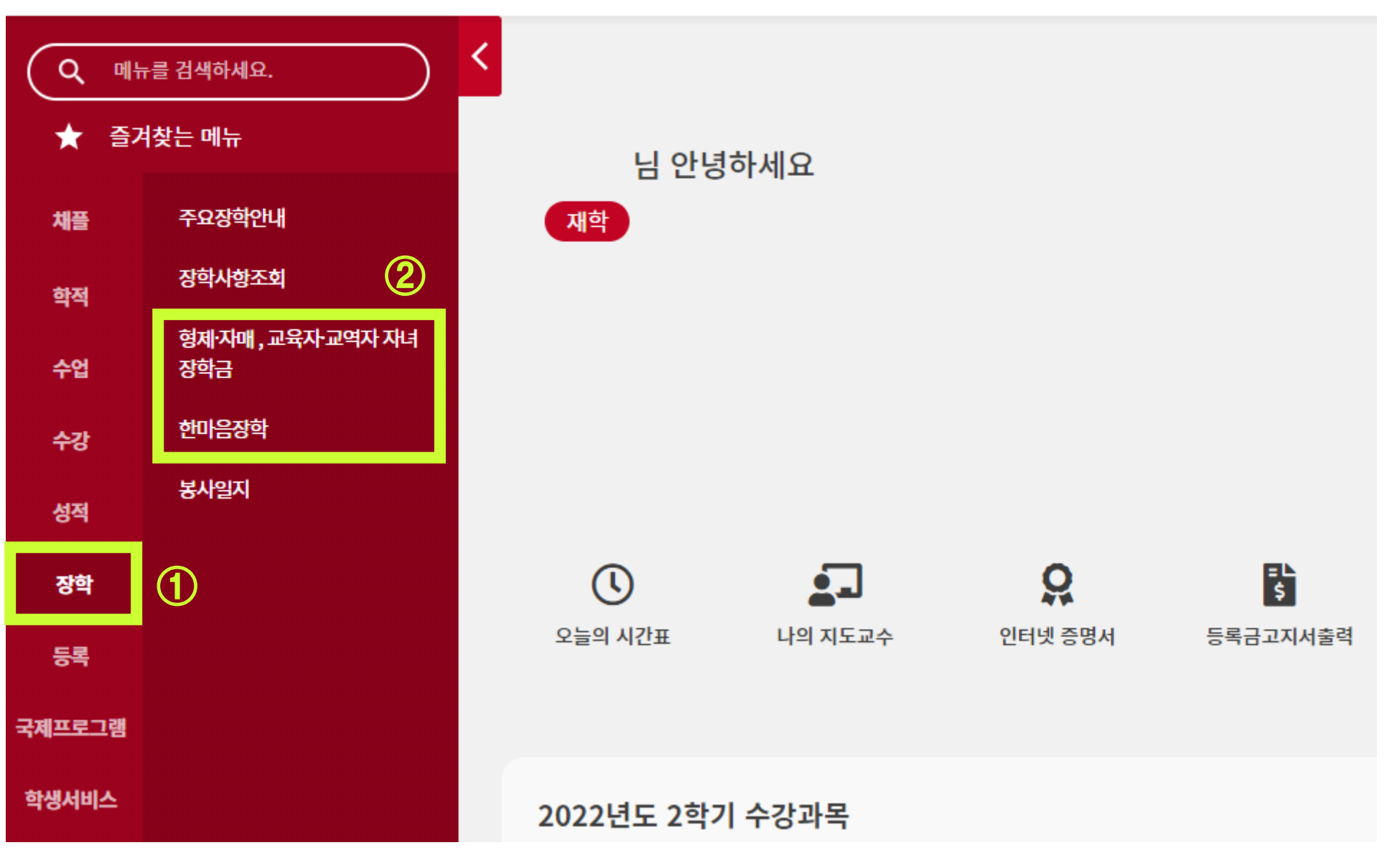

# 3. 장학금 신청 ※ 본인 또는 형제/자매의 계좌정보가 없을 시 신청불가 → 계좌정보 입력 후 재신청

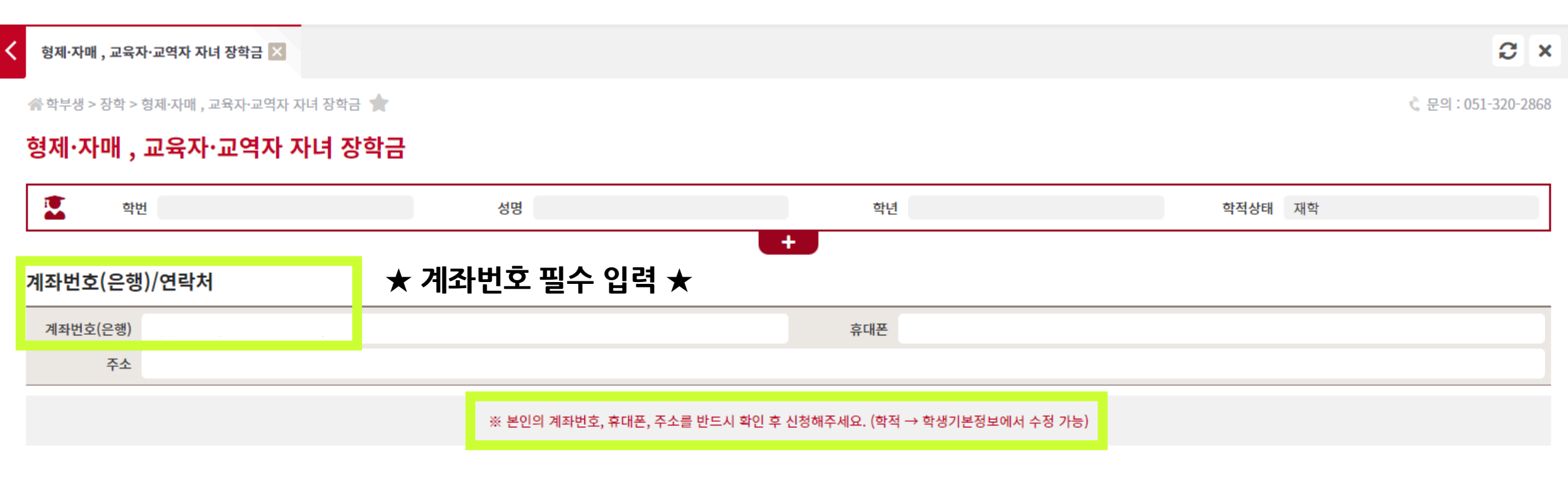

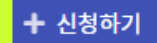

▶ 형제·자매 장학금 □ 교육자 자녀 장학금 □ 교역자 자녀 장학금

해당하는 장학금을 선택해주세요. (다중선택 가능)

## 장학금 선택

#### ※ 신청일 기준 1개월 이내 발급분만 인정

| 구분      | 형제·자매                                                                      | 교육·교역자                                                 |
|---------|----------------------------------------------------------------------------|--------------------------------------------------------|
| 필수서류    | - 장학금신청서(학생지원시스템 장학금 신청 후 출력)<br>- 주민등록등본(등본으로 가족관계 증빙이 불가할 경우 가족관계증명서 제출) |                                                        |
| 추가 제출서류 | -                                                                          | - 교육자 : 학비감면원(교원단체연합회) 또는 재직증명서 1부<br>- 교역자 : 재직증명서 1부 |

## 제출서류 및 지원자격

# \*형제·자매: 형제, 자매가 3인 이상일 경우 연장자 2명에게 장학금 지급하며, 등록금 범위 내 지급

| 구분   | 장학금명       | 신청대상                              | 장학금             | 성적기준          | 신청기간                             |
|------|------------|-----------------------------------|-----------------|---------------|----------------------------------|
| 등록금성 | 형제·자매 장학금  | 형제·자매 2인 이상 모두 등록한<br>경우 연장자에게 지급 | 3급<br>(수업료 25%) | 직전학기 평점 2.5이상 |                                  |
| 생활비성 | 교육자 자녀 장학금 | 교육자 자녀                            | 10만원            |               | 1학기 : 3월 1~2째주<br>2학기 : 9월 1~2째주 |
| 생활비성 | 교역자 자녀 장학금 | 교역자 자녀                            | 10만원            |               |                                  |

## 3. 해당하는 장학금 선택 후 신청 > 형제·자매 장학금

## 장학금 안내

## > 개인정보 동의 후 신청

개인정보 수집 이용 동의서

동서대학교는 장학생 선발을 위한 개인정보의 수집 및 이용에 대하여 귀하의 동의를 받고자합니다.

1. 개인정보의 수집 및 이용 목적 : 장학생 선발

2. 수집하는 개인정보의 항목 : 성명, 생년월일, 주소, 전화번호, 휴대전화, 학적사항, E-mail, 계좌번호

3. 개인정보 보유 및 이용기간 : 장학생 선발 탁락자는 해당학기 종료 시까지, 선발자는 5년

귀하는 위와 같은 개인정보 수집·이용에 동의하지 않으실 수 있습니다.
단, 동의 거부 시 장학금 신청이 불가합니다.

■ 개인정보 수집 및 이용에 동의하십니까?
● 동의합니다. ○ 동의하지 않습니다.

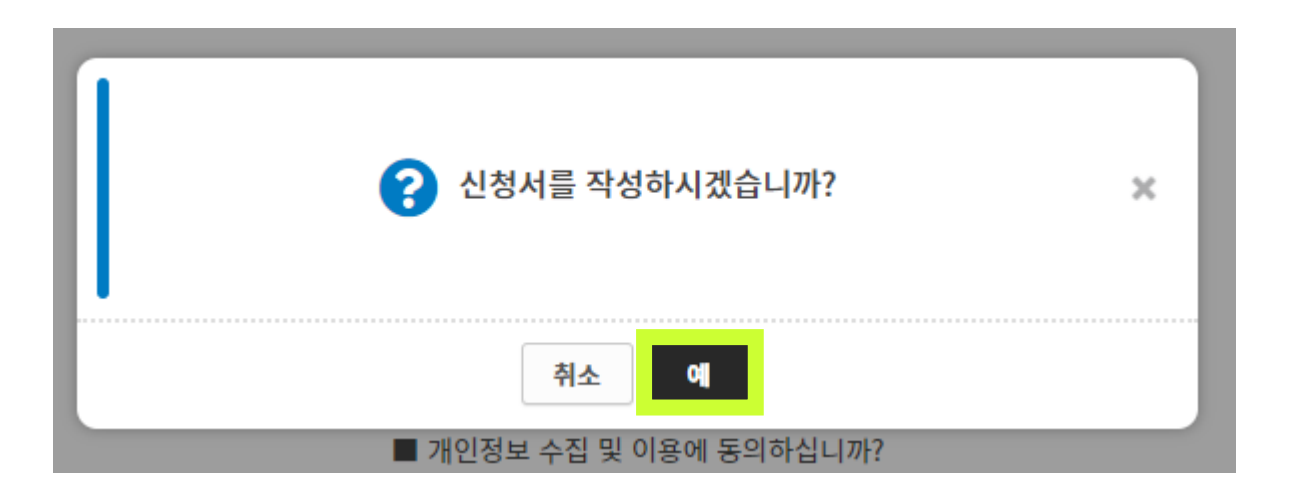

+ 신청하기

## > 형제·자매 정보 입력 ① 첫째 : 학번작성 → 학번조회

- ② 추가 누르기
- ③ 둘째 : 학번작성 → 학번조회
- ※ 본인 또는 형제/자매의 계좌정보가 없을 시 신청불가 → 계좌정보 입력 후 재신청

#### \_\_ 장학금 신청목록

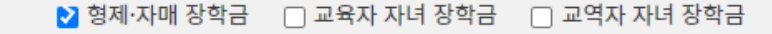

※ 장학금 신청 항목을 변경하려면 하단의 '신청 취소' 후 다시 신청해주세요.

## 

(2) × 초기화 + 추가

| 서열       | 첫째 | 1  | 학번       | 20210000          | Q학번조회 |  |   |
|----------|----|----|----------|-------------------|-------|--|---|
| 이름       |    |    | 학년       | 2                 |       |  |   |
| 생년월일     |    | 계좌 | H정보      |                   |       |  |   |
|          |    |    |          |                   |       |  |   |
|          |    |    |          |                   |       |  | _ |
| 서열       | 둘째 | 3  | 학번       | 20220000          | Q학번조회 |  |   |
| 서열<br>이름 | 둘째 | 3  | 학번<br>학년 | 20220000 <b>1</b> | Q학번조회 |  |   |

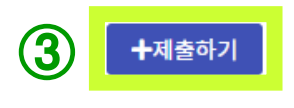

## ※ 제출완료 후 증빙서류 및 기타 수정이 필요한 경우 → 장학팀으로 연락(051-320-2868)

※ 제출 후 수정 및 삭제는 불가능합니다.

본인은 교육·교육자 자녀, 형제자매 장학 신청을 위하여 제반 기재 사항을 정확히 입력하였으며, 누락 및 오류 입력시에는 교육·교역자 자녀, 형제자매 장학이 거절됨을 인지하고 있으며, 지급 거절을 감수하겠습니다. 🗔

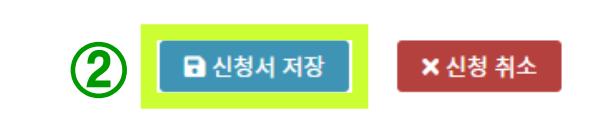

|      | 추가 삭제 보기<br>* 서류첨부파일 추가 후 반드시 저장 버튼을 | 클릭하여 실행하세요.                  |  |
|------|--------------------------------------|------------------------------|--|
| 서류첨부 |                                      | 파일명                          |  |
| 1    | 김동서(20210000) 주민등록등본.pdf             | ★ 증빙서류 파일 이름 : 이름(학번) 증빙자료 ★ |  |

- **교육자·교역자 자녀 장학:**주민등록등본(가족관계증명서), 재직증명서(또는 학비감면원)

- 형제·자매 장학: 주민등록등본(또는 가족관계증명서)

장학금 신청 관련 증빙 서류

# > 증빙서류 제출 ① [추가] 를 통해 증빙서류 업로드 (파일 : PDF, JPG, PNG 가능) ② 신청서 저장 ③ 제출하기

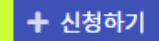

🗌 형제·자매 장학금 🛛 교육자 자녀 장학금 📄 교역자 자녀 장학금

해당하는 장학금을 선택해주세요. (다중선택 가능)

#### \_\_ 장학금 선택

※ 신청일 기준 1개월 이내 발급분만 인정

| 구분      | 형제·자매                                                                      | 교육·교역자                                                 |
|---------|----------------------------------------------------------------------------|--------------------------------------------------------|
| 필수서류    | - 장학금신청서(학생지원시스템 장학금 신청 후 출력)<br>- 주민등록등본(등본으로 가족관계 증빙이 불가할 경우 가족관계증명서 제출) |                                                        |
| 추가 제출서류 | -                                                                          | - 교육자 : 학비감면원(교원단체연합회) 또는 재직증명서 1부<br>- 교역자 : 재직증명서 1부 |

### 

\*형제·자매: 형제, 자매가 3인 이상일 경우 연장자 2명에게 장학금 지급하며, 등록금 범위 내 지급

| 구분   | 장학금명       | 신청대상                              | 장학금             | 성적기준          | 신청기간                             |  |
|------|------------|-----------------------------------|-----------------|---------------|----------------------------------|--|
| 등록금성 | 형제·자매 장학금  | 형제·자매 2인 이상 모두 등록한<br>경우 연장자에게 지급 | 3급<br>(수업료 25%) |               |                                  |  |
| 생활비성 | 교육자 자녀 장학금 | 교육자 자녀                            | 10만원            | 직전학기 평점 2.5이상 | 1약기 : 3월 1~2째주<br>2학기 : 9월 1~2째주 |  |
| 생활비성 | 교역자 자녀 장학금 | 교역자 자녀                            | 10만원            |               |                                  |  |

## 장학금 안내

## 3. 해당하는 장학금 선택 후 신청 〉 교육자·교역자 장학금

## > 개인정보 동의 후 신청

개인정보 수집 이용 동의서

동서대학교는 장학생 선발을 위한 개인정보의 수집 및 이용에 대하여 귀하의 동의를 받고자합니다.

1. 개인정보의 수집 및 이용 목적 : 장학생 선발

2. 수집하는 개인정보의 항목 : 성명, 생년월일, 주소, 전화번호, 휴대전화, 학적사항, E-mail, 계좌번호

3. 개인정보 보유 및 이용기간 : 장학생 선발 탁락자는 해당학기 종료 시까지, 선발자는 5년

귀하는 위와 같은 개인정보 수집·이용에 동의하지 않으실 수 있습니다.
단, 동의 거부 시 장학금 신청이 불가합니다.

■ 개인정보 수집 및 이용에 동의하십니까?
● 동의합니다. ○ 동의하지 않습니다.

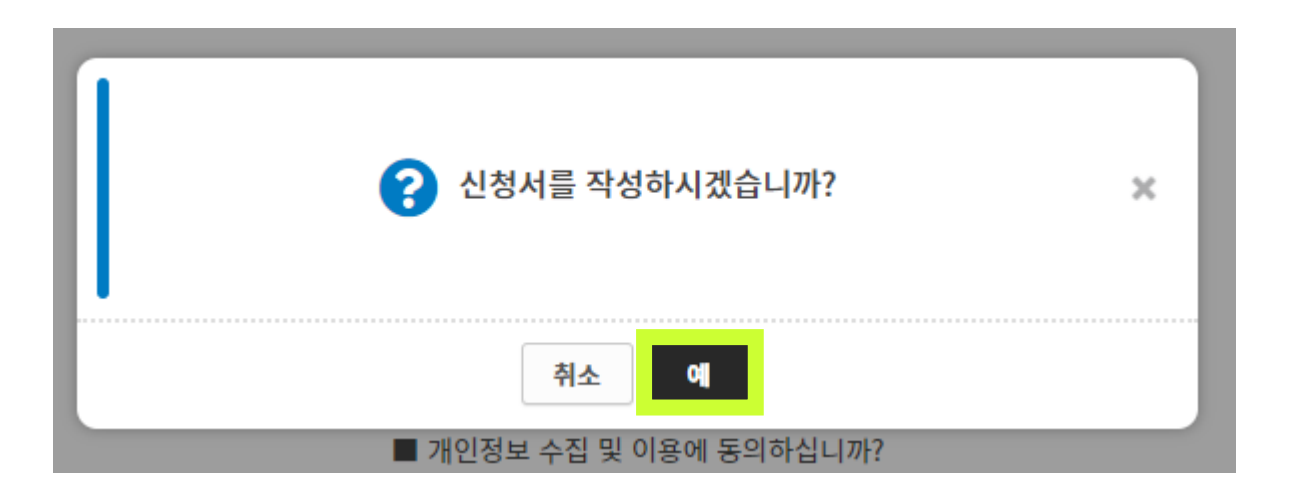

+ 신청하기

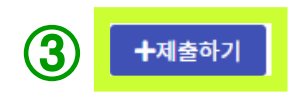

# ※ 제출완료 후 증빙서류 및 기타 수정이 필요한 경우 → 장학팀으로 연락(051-320-2868)

※ 제출 후 수정 및 삭제는 불가능합니다.

본인은 교육·교육자 자녀, 형제자매 장학 신청을 위하여 제반 기재 사항을 정확히 입력하였으며, 누락 및 오류 입력시에는 교육·교역자 자녀, 형제자매 장학이 거절됨을 인지하고 있으며, 지급 거절을 감수하겠습니다. □

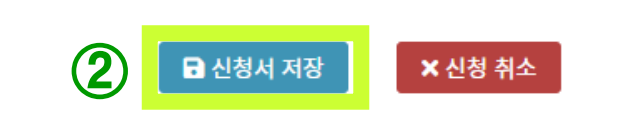

|      | 추가 삭제 보기                 |                              |  |
|------|--------------------------|------------------------------|--|
|      | * 서류첨부파일 추가 후 반드시 저장 버튼을 | 클릭하여 실행하세요.                  |  |
| 서류첨부 |                          | 파일명                          |  |
| 1    | 박동서(20200000) 학비감면원.pdf  | ★ 증빙서류 파일 이름 : 이름(학번) 증빙자료 ★ |  |
|      |                          |                              |  |

- 교육자·교역자 자녀 장학: 주민등록등본(가족관계증명서), 재직증명서(또는 학비감면원)

- 형제·자매 장학: 주민등록등본(또는 가족관계증명서)

장학금 신청 관련 증빙 서류

〉증빙서류 제출 ① [추가] 를 통해 증빙서류 업로드 (파일 : PDF, JPG, PNG 가능) ② 신청서 저장 ③ 제출하기

## 3. 해당하는 장학금 선택 후 신청 〉 한마음 장학금

# DSU<sup>Bongseo Litversity</sup> 학사행정웹서비스

| ( <b>२</b> म | 뉴를 검색하세요.                 | < 한마음장학 ⊠            |               |
|--------------|---------------------------|----------------------|---------------|
| ★ 즐;         | 여찾는 메뉴                    | ☆ 학부생 > 장학 > 한마음장학 🚖 |               |
| 채플           | 주요장학안내                    | 안마음장악                |               |
| 학적           | 장학사항조회                    | 학번                   | 성명            |
| 수업           | 형제·자매 , 교육자·교역자 자녀<br>장학금 | <br>계좌번호(은행)/연락처     |               |
| 수강           | গ্যালাল্ডক                | 계좌번호(은행)             |               |
| 성적           | 봉사일지                      | 주소                   |               |
| 장학           | 1                         |                      | ※ 본인의 계좌번호, 주 |
| 등록           |                           | <br>장학금 안내           |               |

## 3. 해당하는 장학금 선택 후 신청 > 한마음 장학금

#### \_\_ 장학금 안내

| 구분   | 장학명    | 내용                 | 지원금액    | 성적기준    | 신청기간           |
|------|--------|--------------------|---------|---------|----------------|
|      | 한마음장학  | 장애의 정도가 심한 장애인     | 수업료 1/3 | 직전학기 평점 | 1학기 : 3월 1~2째주 |
| 5480 | (장애학생) | 장애의 정도가 심하지 않은 장애인 | 수업료 1/4 | 2.0이상   | 2학기 : 9월 1~2째주 |

※ 등록금 범위내 지급

## 제출서류 및 지원자격

| 구분   |                  | 내용 |
|------|------------------|----|
| 필수서류 | - 장애 증명이 가능한 증명서 |    |

※ 신청일 기준 1개월 이내 발급분만 인정

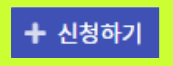

| ? 신청서를 작성하시겠습니까?        | × |
|-------------------------|---|
| 취소 예                    |   |
| ■ 개인정보 수집 및 이용에 동의하십니까? |   |

+ 신청하기

민감정보(장애인증명서) 수집 및 이용에 동의하십니까?
중의합니다. 
동의하지 않습니다.

개인정보 수집 및 이용에 동의하십니까?
중의합니다.

귀하는 위와 같은 개인정보 수집·이용에 동의하지 않으실 수 있습니다.
단, 동의 거부 시 장학금 신청이 불가합니다.

2. 수집하는 개인정보의 항목 : 성명, 생년월일, 주소, 전화번호, 휴대전화, 학적사항, E-mail, 계좌번호, 장애인증명서
3. 개인정보 보유 및 이용기간 : 장학생 선발 탁락자는 해당학기 종료 시까지, 선발자는 5년

1. 개인정보의 수집 및 이용 목적 : 장학생 선발

동서대학교는 장학생 선발을 위한 개인정보의 수집 및 이용에 대하여 귀하의 동의를 받고자합니다.

> 개인정보 동의 후 신청

\_\_\_\_ 개인정보 수집 이용 동의서

| 장애<br>등급 | 등급을 선택해주세요. 🗸      |     |
|----------|--------------------|-----|
|          | 등급을 선택해주세요.        |     |
|          | 장애의 정도가 심한 장애인     |     |
|          | 장애의 정도가 심하지 않은 장애인 | (2) |
| 사이그 시서 과 |                    |     |

| 장애<br>종류 | □ 지체장애인 | □ 뇌병변장애인   | □ 시각장애인   | □ 청각장애인 |
|----------|---------|------------|-----------|---------|
|          | □ 언어장애인 | □ 지적장애인    | □ 자폐성장애인  | 🗆 정신장애인 |
|          | 🗆 신장장애인 | □ 심장장애인    | 🗌 호흡기성장애인 | 🗆 간장장애인 |
|          | 🗆 안면장애인 | □ 장루·요루장애인 | □ 간질장애인   | □ 기타    |
|          |         |            |           |         |

ᠿ

> 장애종류 및 장애등급 선택

## 〉 증빙서류 제출 ① [추가] 를 통해 증빙서류 업로드 (파일 : PDF, JPG, PNG 가능) ② 신청서 저장 ③ 제출하기

(2)

#### \_\_\_\_ 장학금 신청 관련 증빙 서류

- <mark>한마음장학</mark> : 장애인증명서

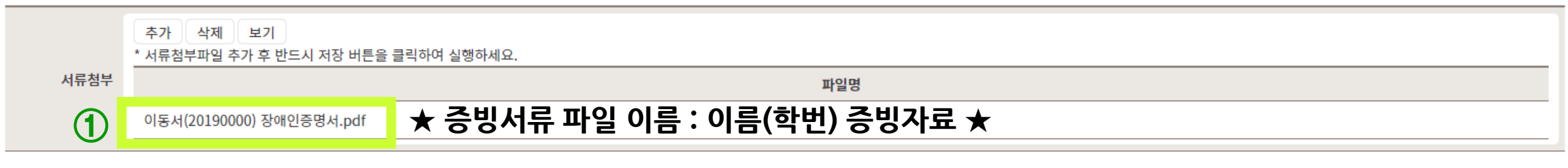

본인은 한마음장학금을 위하여 제반 기재사항을 정확히 입력하였으며, 누락 및 오류 기재시 한마음 장학금이 거절됨을 인지하고 있으며, 지급 거절을 감수하겠습니다. □

※ 제출 후 수정 및 삭제는 불가능합니다.

╋제출하기

★ 신청 취소

※ 제출완료 후 증빙서류 및 기타 수정이 필요한 경우

→ 장학팀으로 연락(051-320-2868)

🖬 신청서 저장

(3)